#### INSTRUCTION MANUAL FOR HOT AIR OVEN DSO-D & DSO-DF SERIES

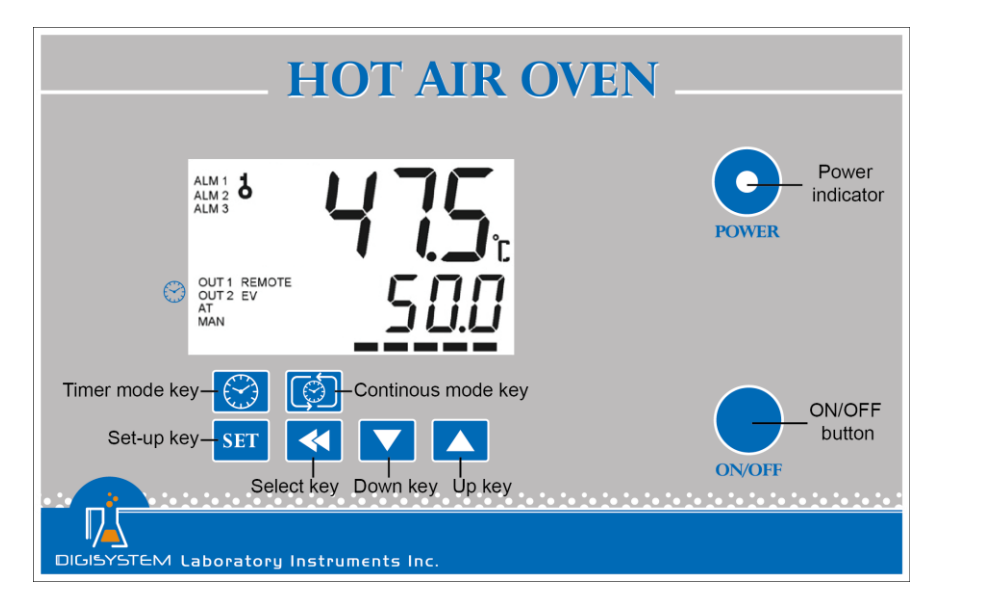

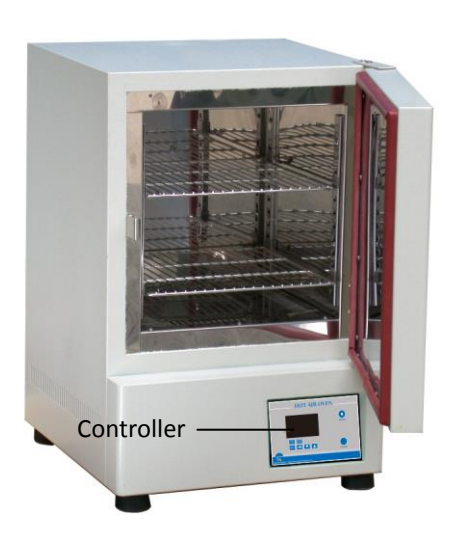

#### Warnings:

- \* Make sure that the door is closed well to prevent heat loss and power drain.
- \* The surface is hot. Do not touch.
- \* Do not put any objects on the top of the instrument.
- \* Please keep the environment ventilated.
- 1. Connect with power supply. Please make sure the power voltage is the same as the voltage shown on the label stuck on the back of machine.
- 2. Put your sample in and close the door.
- 3. Press "ON/OFF Button", then you will see the "Power indicator' becomes green. Wait for about 5 seconds; you can see that on the display screen, the top row is the present temperature value (PV) and the bottom row is the setting temperature value (SV).
- 4. Set temperature: you will see  $V_{SV}^{(PV)}$ . Press  $\nabla$  or  $\triangle$  to adjust SV value and then press SET to enter the value.
- 5. **Set time:** Select time mode: Continouos mode 🕤 or Timer mode 🌍.
  - 5.1 Press Sto set Continuous mode. OUT2 indicator on display screen will disappear. The setting is finished. Go to Step 6.

5.2 Press () to set Timer mode. OUT2 indicator on screen will appear.

5.2.1 You will see ECME .

5.2.2 Use  $\blacktriangle$  or  $\checkmark$  key to select time unit  $\square\square\square$  (hour) or  $\square\square\square$  (minute). Press SET to enter the value. Press K to next setting.

- 5.2.3 You will see . Use ▲ or ▼ key to adjust the time value. Press SET to enter the value. Press ◀ to next setting.
- 5.2.4 You will see 999 (PV) <u>9999</u> (remaining). Press and you will see (SV). The setting is finished.

Remark: If you want to interrupt the timer mode, you can press 💮 to be continuous mode.

6. After finishing the work, please press "ON/OFF Button" to turn off the power, and then the "Power indicator' becomes red.

## Remark:

- 1. When the "OUT1" indicator on the display screen is sparkling, it means that the instrument is heating.
- 2. After the PV value reaches to SV value and tends to be stable, the "ALM1" indicator lamp will appear if the PV value exceeds the SV value by setting point ( $10^{\circ}$ C). In this situation, please turn the power off, open the door and wait for about 30 minutes, and then restart it.
- 3. If you feel the PV value is much higher or lower than the SV value, you can adjust the "Air vent" on the back of machine to balance the temperature. That is, if the PV value is too high, you can open the "Air vent"; if the PV value is too low, you can close the "Air vent".

#### Maintenance and care:

Keep the machine clean all the time, so no routine maintenance is required. Cleaning can be done with a damp cloth. Avoid the use of solvents as they may damage the product housing and inner chamber.

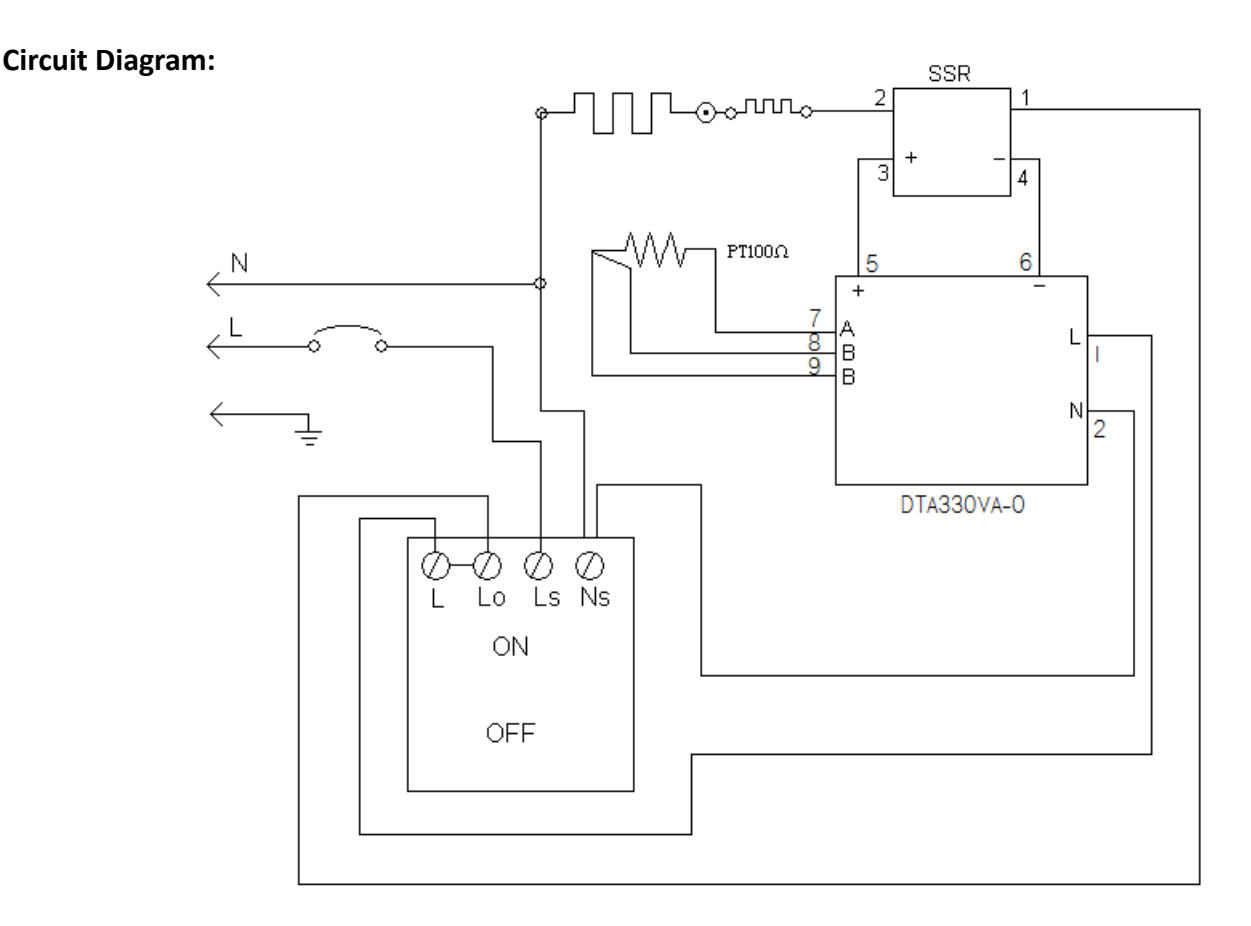

### Other functions:

Note: Before executing other functions, please make sure that the continuous mode is selected.

If you see OUT2 indicator on the screen, please press () to set Continouos mode.

1. Other functions include PV shift (offset) value, setting alarm point, setting temperature unit, auto tuning function.

| Action  | Display         | Explanation                                       | Adjustment                             |
|---------|-----------------|---------------------------------------------------|----------------------------------------|
|         | (Initial value) |                                                   |                                        |
| Press < | PV oF           | PV shift (offset) value. If PV value is not       | Press 🛦 or 🔻 to adjust                 |
|         | (0)             | correct, you can use this function to calibrate   | the value. Then $press_{\mathbf{SET}}$ |
|         |                 | by your own thermometer.                          | to enter the value.                    |
| Press < | AL IH           | Upper-limit point for alarm. When the             | If you want to go back to              |
|         | (10)            | difference between PV and SV is over              | PV/SV display, press SET               |
|         |                 | upper-limit, the alarm indicator (ALM1) on        | again.                                 |
|         |                 | display screen will be flashing.                  |                                        |
| Press < | BE AE           | Lower-limit point for alarm. When the             |                                        |
|         | (10)            | difference between SV and PV is over              |                                        |
|         |                 | upper-limit, the alarm indicator (ALM1) on        |                                        |
|         |                 | display screen will be flashing.                  |                                        |
| Press < | EPUN            | Temperature unit. C or F.                         |                                        |
|         | (C)             |                                                   |                                        |
| Press < | BBBB            | Auto-tuning function. When auto-tuning            |                                        |
|         | (OFF)           | function is on, the "AT" indicator" on display    |                                        |
|         |                 | screen is flashing. When the function is off, the |                                        |
|         |                 | light of the "AT" indicator" is extinguish.       |                                        |

2. Restore default value:

2.1 Press () more than 3 seconds, and then you will see

*dEV* ا

2.2 Press  $\checkmark$  and then press  $\blacktriangle$ , you will see <u>d5a</u> is flashing. Please press SET to enter the value.

Then the default value is restored.

## Service Manual

# Troubleshooting Guide

**Caution:** Always disconnect the power cord before troubleshooting.

| Trouble                         | Cause                                             | Remedy                                        |  |
|---------------------------------|---------------------------------------------------|-----------------------------------------------|--|
|                                 | Power cord not connected to outlet.               | Plug instrument in.                           |  |
|                                 | Dead power output.                                | Change to different output.                   |  |
| Instrument in operative         | No fuse Breaker is off                            | Press the breaker back of the machine, and    |  |
| instrument inoperative          |                                                   | check if the current is overload.             |  |
|                                 | Electronic element broken                         | Contact your distributor for repair.          |  |
|                                 | Power switch is broken                            | Contact your distributor for repair.          |  |
| Controller con't control the    | Sensor is broken                                  | Contact your distributor for repair.          |  |
| tomporaturo                     | Controller                                        | Contact your distributor for repair.          |  |
| temperature                     | Heater is broken                                  | Contact your distributor for repair.          |  |
| The key of PID controller can't | The keys has been locked                          | Please refer to the other function to release |  |
| work                            |                                                   | the lock status.                              |  |
|                                 | The initial setting value is not suitable for the | Refer to the other functions execute the      |  |
| Temperature is not stable       | ambient air temperature where the machine is      | Auto-tuning function                          |  |
|                                 | located                                           |                                               |  |
| PV value is not correct         | User's calibration thermometer is different       | Refer to the other functions, execute the     |  |
|                                 | from the factory's calibration thermometer        | function for PV shift (offset) value.         |  |